| 分類 | 在 WinCE PAC 系統和應用時常見問題 |    |       |    |           | 編號 | 4-002-00 |
|----|------------------------|----|-------|----|-----------|----|----------|
| 作者 | Tunglu-Yu              | 版本 | 1.0.2 | 日期 | 2013/5/16 | 頁碼 | 1/14     |

# 如何透過JTAG介面重新燒錄Boot load(開機載入程式)

應用於:

| 平台               | 作業系統版本 | WinPAC/ViewPAC utility 版本 |
|------------------|--------|---------------------------|
| WP-8x3x/XP-8x4x  | 所有版本   | 所有版本                      |
| VP-23W1/ VP-25W1 | 所有版本   | 所有版本                      |
| VP-4131          | 所有版本   | 所有版本                      |

如果 WinPAC / ViewPAC 無法啓動而且無法使用 Eshell 更新,可能 Boot load 已經損壞。在這種 情況下,你必須使用 JTAG 下載線重新燒綠 Boot load。完成燒錄 Boot load 後,Eshell 就能夠透 過乙太網路更新作業系統。

請依照下列步驟,重新燒錄開機載入程式

步驟 1: 取得"Update\_Eboot\_Tool"資料夾

可至下列位置取得:

CD: \napdos\wp-8x4x\_ce50\pc\_tools\Update\_Eboot\_Tool <u>ftp://ftp.icpdas.com.tw/pub/cd/winpac/napdos/wp-8x4x\_ce50/pc\_tools/Update\_Eboot\_Tool</u>

# 提示 & 警告

▲ 不同平台的 Boot load 安裝檔,可至以下位置取得

- 1. WP-8x4x -> CD:\napdos\wp-8x4x\_ce50\os\_image\eboot\ <u>ftp://ftp.icpdas.com.tw/pub/cd/winpac/napdos/wp-8x4x\_ce50/os\_image/eboot/</u>
- 2. WP-8x3x -> CD:\napdos\wp-8x3x\_ce50\os\_image\eboot\ "ftp://ftp.icpdas.com.tw/pub/cd/winpac/napdos/wp-8x3x\_ce50/os\_image/eboot/"
- VP-25W1 -> CD:\napdos\vp-2000\_ce50\os\_image\vp-25w1\eboot\ "ftp://ftp.icpdas.com.tw/pub/cd/winpac/napdos/vp-2000\_ce50/os\_image/vp-25w1/eboot/"
- 4. VP-23W1 -> CD:\napdos\vp-2000\_ce50\os\_image\vp-23w1\eboot\ "ftp://ftp.icpdas.com.tw/pub/cd/winpac/napdos/vp-2000\_ce50/os\_image/vp-23w1/eboot/"
- 5. VP-4131 -> CD:\napdos\vp-4000\_ce50\os\_image\vp-413x\eboot\ "ftp://ftp.icpdas.com/pub/cd/winpac/napdos/vp-4000\_ce50/os\_image/vp-413x/eboot/"

| 分類 | 在 WinCE PAC 系統和應用時常見問題 |    |       |    |           | 編號 | 4-002-00 |
|----|------------------------|----|-------|----|-----------|----|----------|
| 作者 | Tunglu-Yu              | 版本 | 1.0.2 | 日期 | 2013/5/16 | 頁碼 | 2/14     |

#### 步驟 2: 安裝 "Giveio" 到 PC.

將"Update\_Eboot\_Tool"資料夾中的"Giveio.sys",複製到"c:\windows\system32\drivers"資料夾

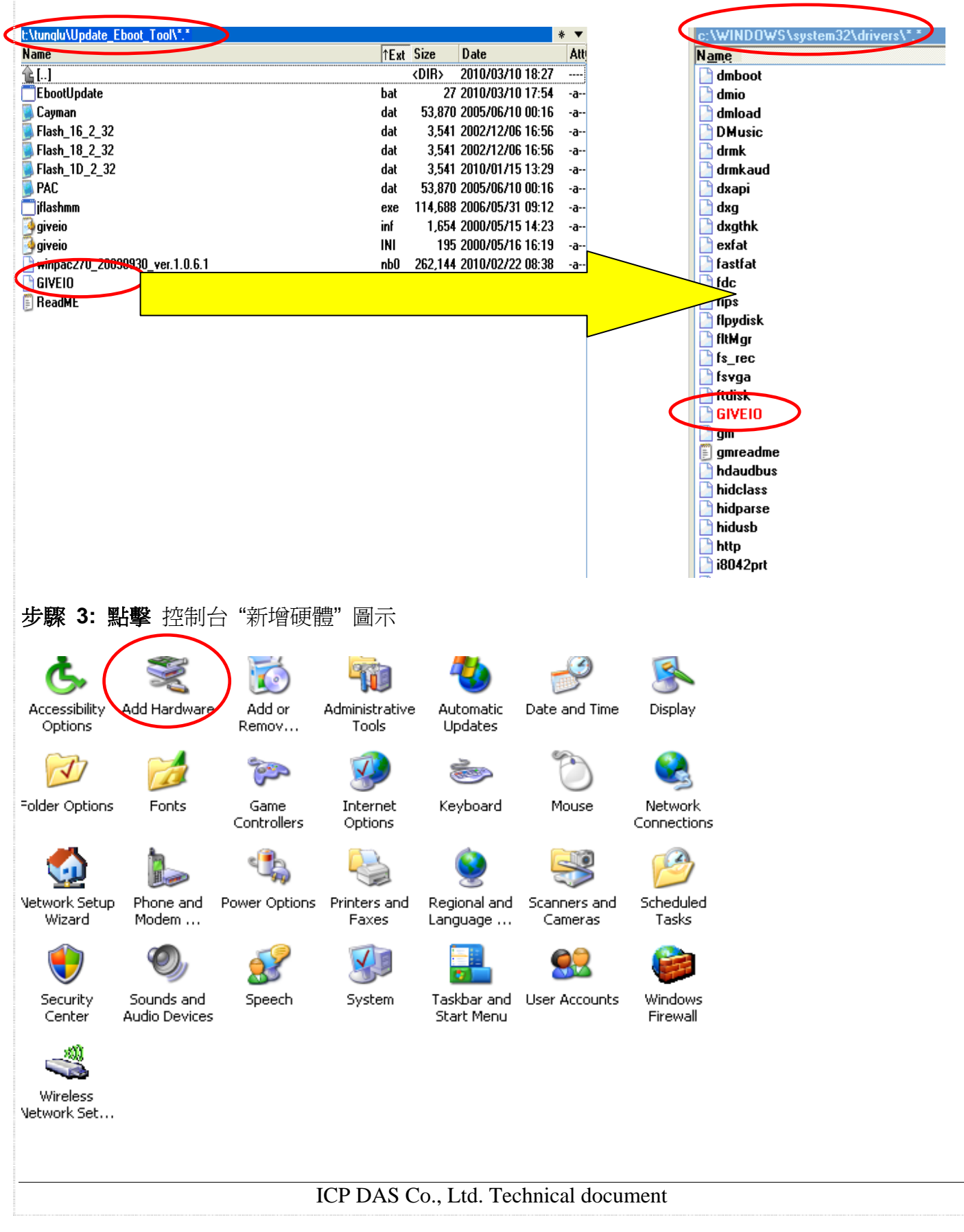

| 分類 | 在 WinCE PAC 系統和應用時常見問題 |    |       |    |           | 編號 | 4-002-00 |
|----|------------------------|----|-------|----|-----------|----|----------|
| 作者 | Tunglu-Yu              | 版本 | 1.0.2 | 日期 | 2013/5/16 | 頁碼 | 3/14     |

#### 步驟 4:

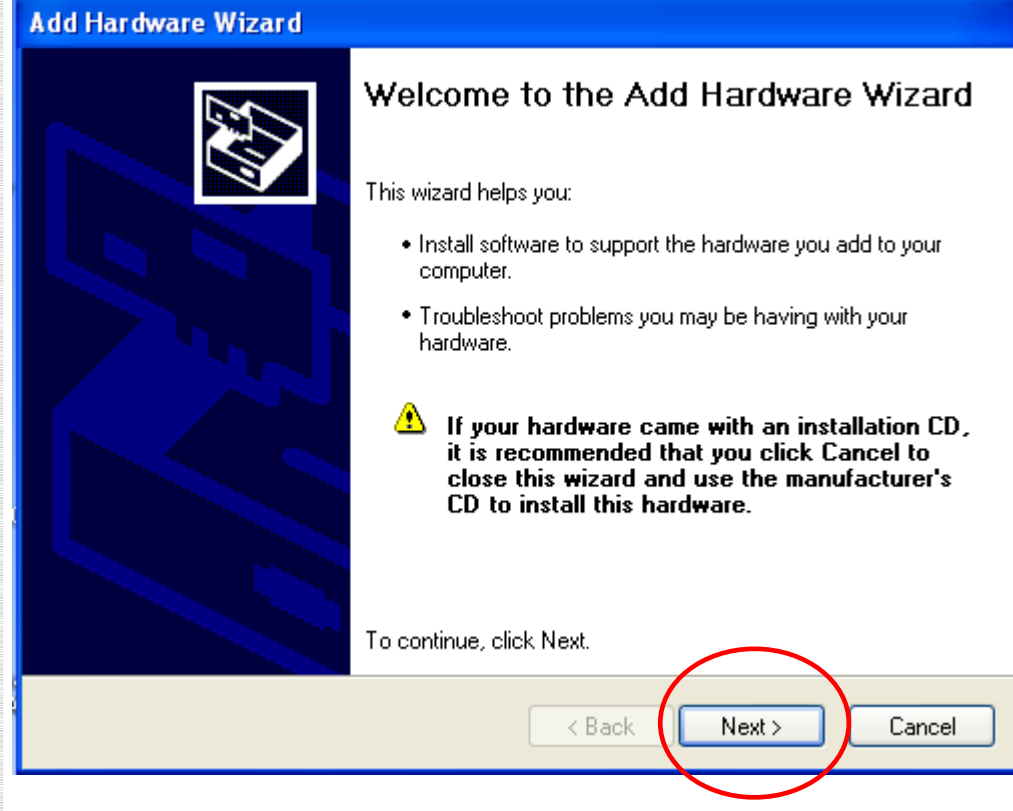

#### 步驟 5:

| Add Hardware Wizard                                                                                                    |   |
|----------------------------------------------------------------------------------------------------|---|
| Is the hardware connected?                                                                                                    |   |
| Have you already connected this hardware to your computer?<br>Yes, I have already connected the hardware<br>No, I have no added the hardware yet |   |
| 2                                                                                                    |   |
| < Back Next > Cancel                                                                                                    | ) |
| ICP DAS Co., Ltd. Technical documen                                                                                                    | t |

| 分類 | 在 WinCE PAC 系統和應用時常見問題 |    |       |    |           | 編號 | 4-002-00 |
|----|------------------------|----|-------|----|-----------|----|----------|
| 作者 | Tunglu-Yu              | 版本 | 1.0.2 | 日期 | 2013/5/16 | 頁碼 | 4/14     |

### 步驟 6:

| dd Hardware Wizard                                                                                                    |  |  |  |  |  |  |  |
|----------------------------------------------------------------------------------------------------|--|--|--|--|--|--|--|
| The following hardware is already installed on your computer                                                                                                    |  |  |  |  |  |  |  |
| From the list below, select an installed hardware device, then click Next to check<br>properties or troubleshoot a problem you might be having.<br>To add hardware not shown in the list, click "Add a new hardware device." |  |  |  |  |  |  |  |
| Installed hardware:                                                                                                    |  |  |  |  |  |  |  |
| USB Composite Device     受撃     Generic USB Hub     受USB Mass Storage Device     Generic ushme                                                                                                    |  |  |  |  |  |  |  |
| Add a new hardware device                                                                                                    |  |  |  |  |  |  |  |
| Kenter Cancel                                                                                                    |  |  |  |  |  |  |  |

# 步驟 7:

| lardware Wizard<br>e <del>w</del> izard can help you install ot                                            | ther hardware                                                                                                   |
|----------------------------------------------------------------------------------------------------|----------------------------------------------------------------------------------------------------|
| The wizard can search for other hare<br>know exactly which hardware mode                                   | dware and automatically install it for you. Or, if you<br>I you want to install, you can select it from a list. |
| What do you want the wizard to do?<br>O Search for and install the hard<br>Install the hardware that I man | ?<br>Iware automatically (Recommended)<br>nually select from a list (Advanced)                                  |
| 1                                                                                                    | 2                                                                                                    |
|                                                                                                    | < Back Next > Cancel                                                                                            |
|                                                                                                    | ICP DAS Co., Ltd. Technical document                                                                            |

| 分類 | 在 WinCE PAC 系統和應用時常見問題 |    |       |    |           | 編號 | 4-002-00 |
|----|------------------------|----|-------|----|-----------|----|----------|
| 作者 | Tunglu-Yu              | 版本 | 1.0.2 | 日期 | 2013/5/16 | 頁碼 | 5/14     |

### 步驟 8:

| dd Hardware Wizard                                                                                                    |
|----------------------------------------------------------------------------------------------------|
| From the list below, select the type of hardware you are installing                                                                                                    |
| If you do not see the hardware category you want, click Show All Devices.<br>Common hardware types:<br>Show All Devices<br>PAQCard<br>Display adapters<br>Display adapters<br>Display ada |
| K K K K K K K K K K K K K K K K K K K                                                                                                    |

## 步驟 9:

| Add Hardware Wizard                                                                                                    |
|----------------------------------------------------------------------------------------------------|
| Select the device driver you want to install for this hardware.                                                                                                  |
| Select the manufacturer and model of your hardware device and then click Next. If you have a disk that contains the driver you want to install, click Have Disk. |
| Manufacturer<br>(Standard Infrared Port)<br>(Standard Modem Types)<br>(Standard port types)<br>(Standard system devices)                                         |
| This driver is digitally signed.<br><u>Tell me why driver signing is important</u>                                                                               |
| < Back Next > Cancel                                                                                                    |
|                                                                                                    |
| ICD DAG Co. Ltd. Testador de constant                                                                                                    |
| ICP DAS Co., Ltd. Technical document                                                                                                    |

| 分類 | 在 WinCE PAC 系統和應用時常見問題 |    |       |    |           | 編號 | 4-002-00 |
|----|------------------------|----|-------|----|-----------|----|----------|
| 作者 | Tunglu-Yu              | 版本 | 1.0.2 | 日期 | 2013/5/16 | 頁碼 | 6/14     |

## 9.1: 點擊 "瀏覽",移至 "Update\_Eboot\_Tool" 資料夾後,點擊"giveio.inf"

| Add Hardware Wizard                                                                                          |
|----------------------------------------------------------------------------------------------------|
| Select the device driver you want to install for this hardware.                                              |
| Install From Disk                                                                                            |
| Insert the manufacturer's installation disk, and then<br>make sure that the correct drive is selected below. |
|                                                                                                    |
| St.<br>(St.<br>Copy manufacturer's files from                                                                |
| A:\ Browse                                                                                                   |
| Locate File                                                                                                  |
| Lookin: 🔄 Update_Eboot_Tool 🛛 🖓 🍞 📴 😳                                                                        |
| giveio.inf                                                                                                   |
|                                                                                                    |
|                                                                                                    |
|                                                                                                    |
|                                                                                                    |
| File name: giveio.inf 🗸 Open                                                                                 |
| Files of type: Setup Information (*.inf)                                                                     |

#### 9.2:

| Install F | rom Disk                                                                                                  |   |              |
|-----------|----------------------------------------------------------------------------------------------------|---|--------------|
| <b>.</b>  | Insert the manufacturer's installation disk, and then make sure that the correct drive is selected below. | < | OK<br>Cancel |
|           | Copy manufacturer's files from:                                                                           |   |              |
|           | E:\Update_Eboot_Tool                                                                                      | * | Browse       |

| 分類 | 在 WinCE PAG | C系統和關 | 應用時常見問題 | ij |           | 編號 | 4-002-00 |
|----|-------------|-------|---------|----|-----------|----|----------|
| 作者 | Tunglu-Yu   | 版本    | 1.0.2   | 日期 | 2013/5/16 | 頁碼 | 7/14     |

### 9.3:

| Add Hardware Wizard                                                                                                    |
|----------------------------------------------------------------------------------------------------|
| Select the device driver you want to install for this hardware.                                                                                                  |
| Select the manufacturer and model of your hardware device and then click Next. If you have a disk that contains the driver you want to install, click Have Disk. |
| Model                                                                                                    |
| giveio                                                                                                    |
| This driver is not digitally signed!     Have Disk Have Disk                                                                                                    |
| < Back Next > Cancel                                                                                                    |

## 步驟 10:

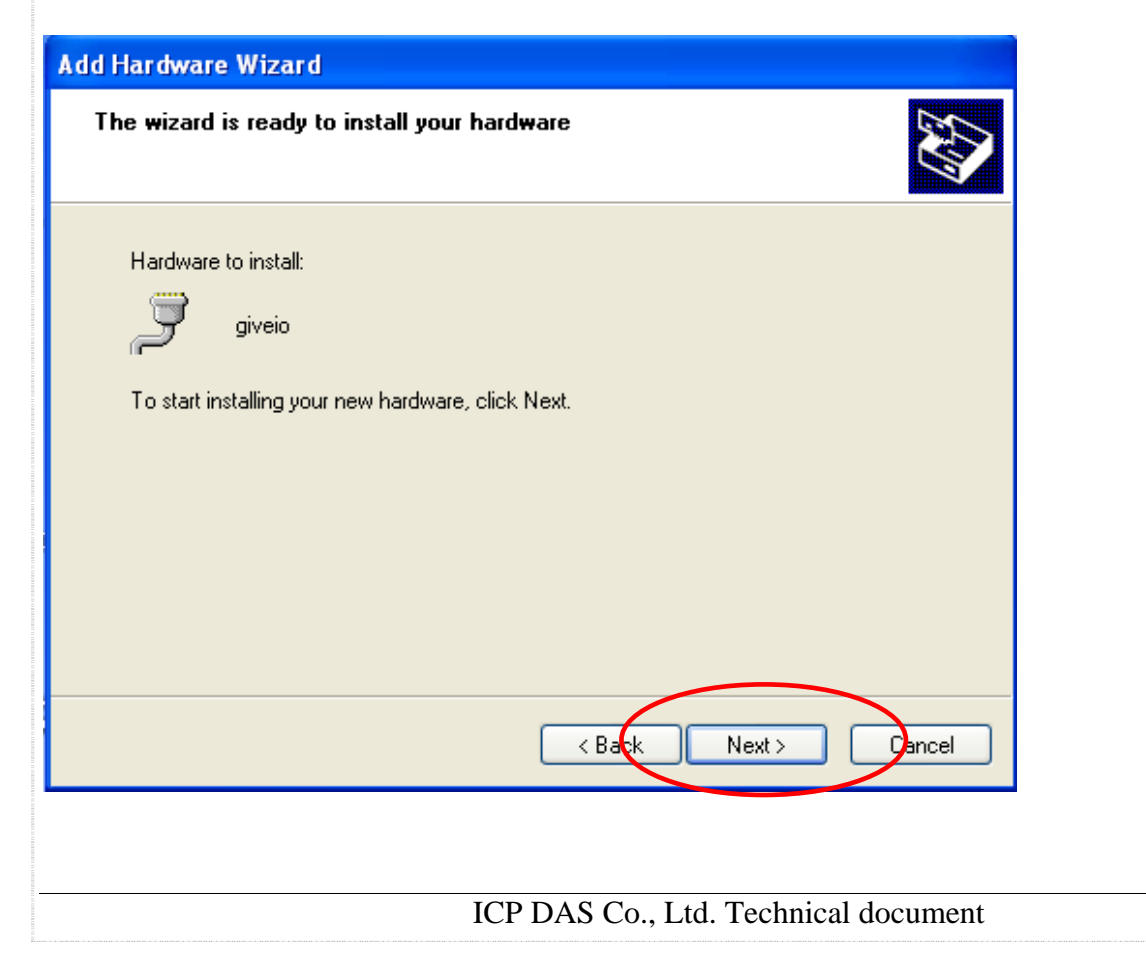

| 分類 | 在 WinCE PAG | S系統和關 | 應用時常見問題 | 顉  |           | 編號 | 4-002-00 |
|----|-------------|-------|---------|----|-----------|----|----------|
| 作者 | Tunglu-Yu   | 版本    | 1.0.2   | 日期 | 2013/5/16 | 頁碼 | 8/14     |

#### 步驟 11:

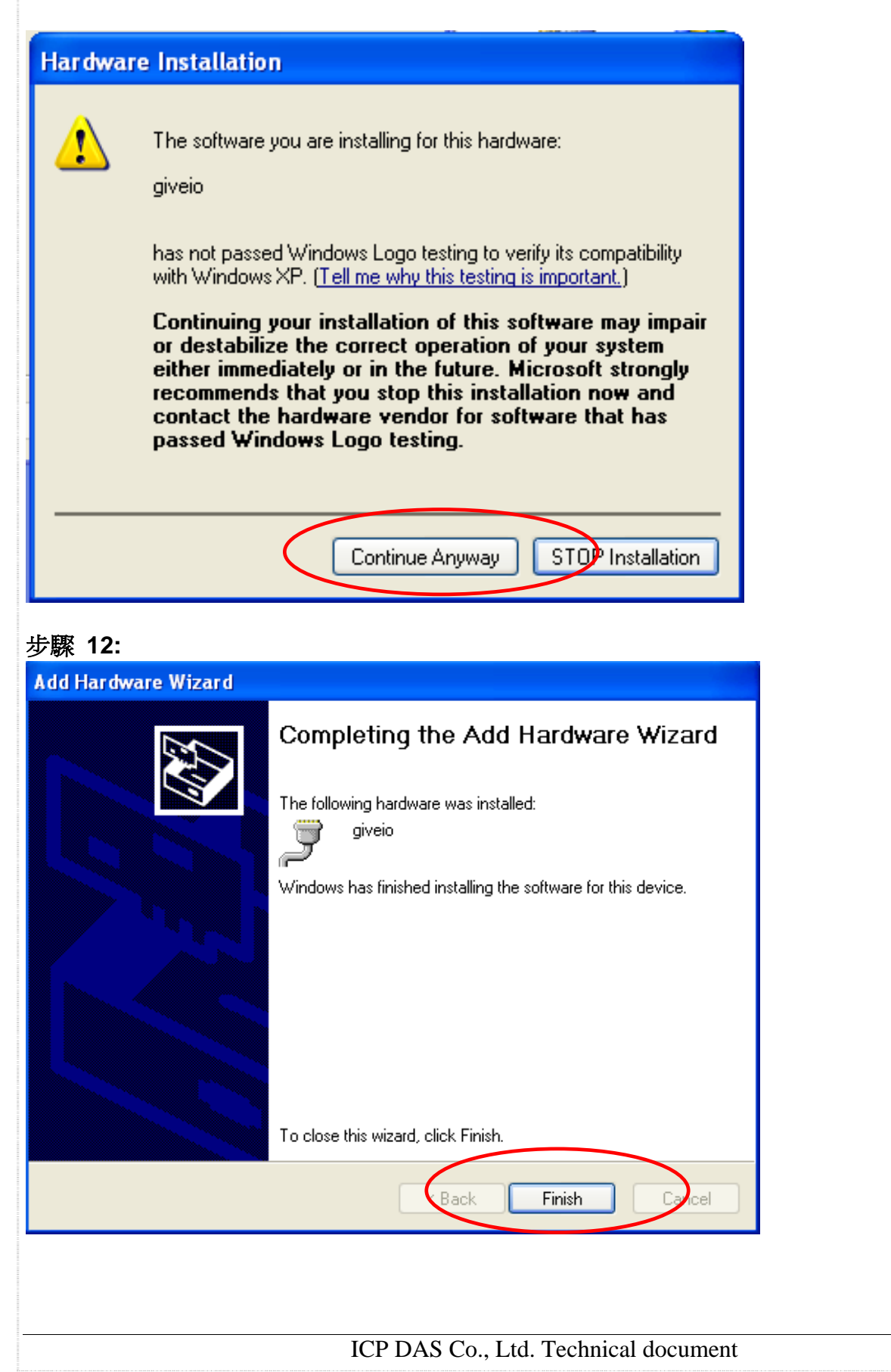

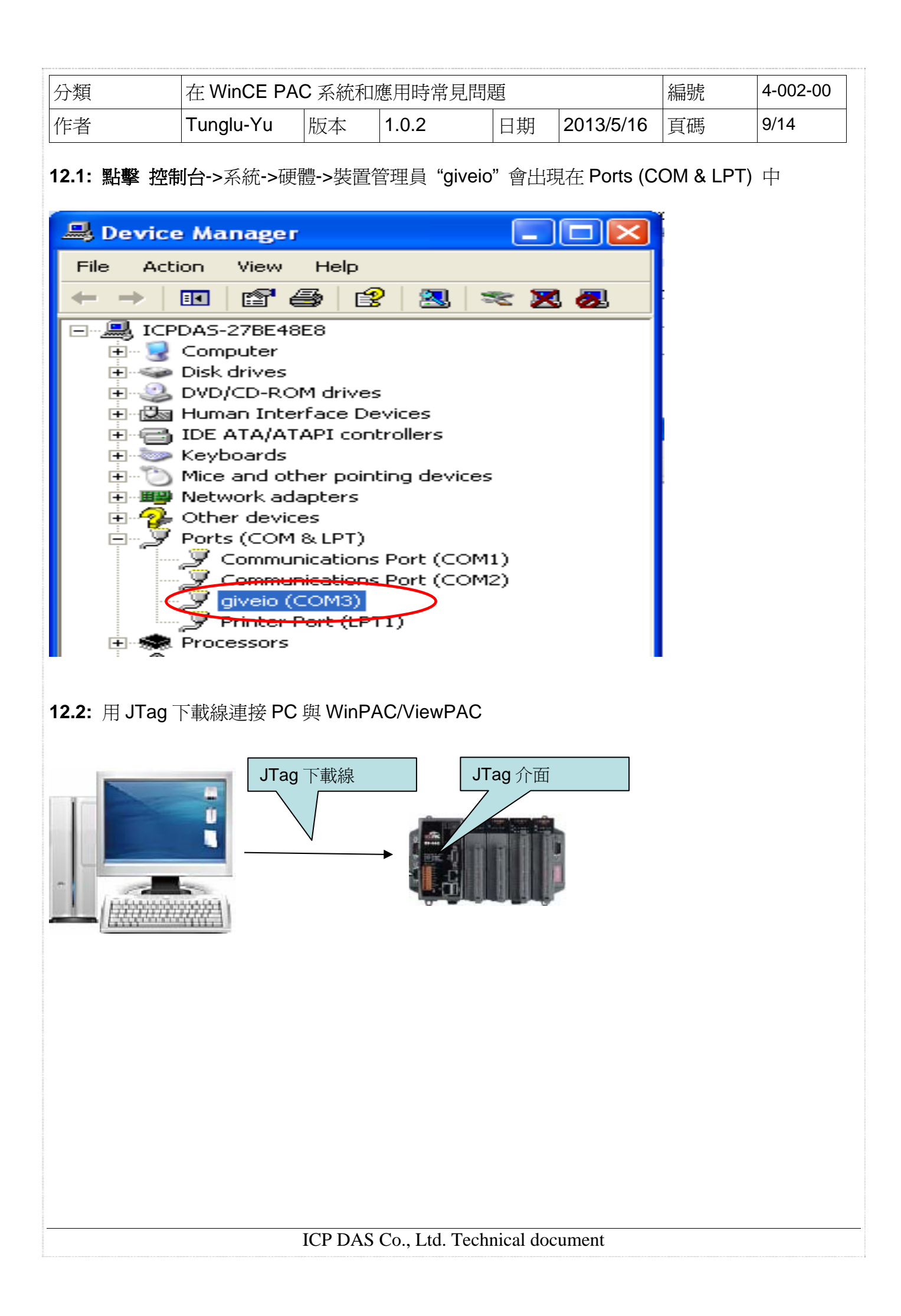

| 分類                                                                                   | 在 WinCE P/               | AC 系統和 | 和應用時常見         | 記問題          |                                                                                                    | 編號 | 4-002-00                |
|--------------------------------------------------------------------------------------|--------------------------|--------|----------------|--------------|----------------------------------------------------------------------------------------------------|----|-------------------------|
| 作者                                                                                   | Tunglu-Yu                | 版本     | 1.0.2          | 日期           | 2013/5/16                                                                                                    | 頁碼 | 10/14                   |
| 提示 & 警告                                                                              |                          |        |                |              |                                                                                                    |    |                         |
| 📤 Pin 腳分                                                                             | 布圖                       |        |                | ~            |                                                                                                    |    | ·) 대신티 슈크-              |
| Adder Connector<br>1x8 Header Connector<br>8 2 9 9 9 1 1 1 2 1 2 1 2 1 2 1 2 1 2 1 2 | →<br>→<br>→<br>C JTag 腳位 |        |                |              | 130<br>250<br>120<br>240<br>110<br>230<br>100<br>230<br>100<br>230<br>100<br>200<br>70<br>190<br>60<br>180<br>50<br>170<br>40<br>160<br>30<br>150<br>20<br>150<br>150<br>140<br>100<br>100<br>100<br>100<br>100<br>100<br>10 |    | <b>₽</b> •₩₽ <u>1</u> ₩ |
| <u> 不</u> 同平台                                                                        | 〕上 JTag ╯                | 个面位置   |                |              |                                                                                                    |    |                         |
| WP-8x4x                                                                              |                          |        |                |              | JTag fr<br>JTag fr<br>1<br>2<br>3<br>8<br>4<br>4<br>8<br>23<br>6<br>7<br>6<br>7<br>6<br>7<br>8<br>3<br>8<br>3<br>8<br>3<br>8<br>3<br>8<br>3<br>8<br>3<br>8<br>3<br>8<br>3<br>8<br>3<br>8                                     |    |                         |
|                                                                                      |                          | ICP DA | .S Co., Ltd. 7 | Fechnical do | cument                                                                                                    |    |                         |

| 分類 | 在 WinCE PAG | C系統和關 | 應用時常見問題 | 夏  |           | 編號 | 4-002-00 |
|----|-------------|-------|---------|----|-----------|----|----------|
| 作者 | Tunglu-Yu   | 版本    | 1.0.2   | 日期 | 2013/5/16 | 頁碼 | 11/14    |

## WP-8x3x

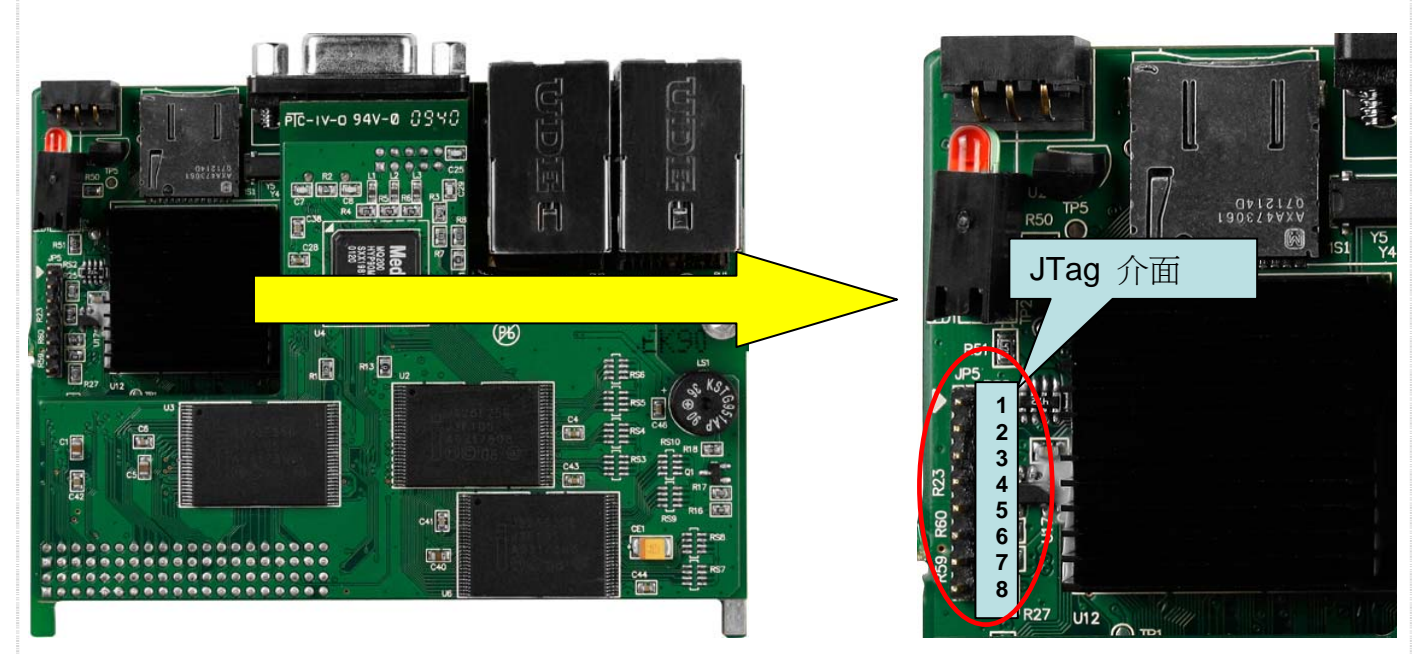

# ViewPAC

硬體 V1.7 以前

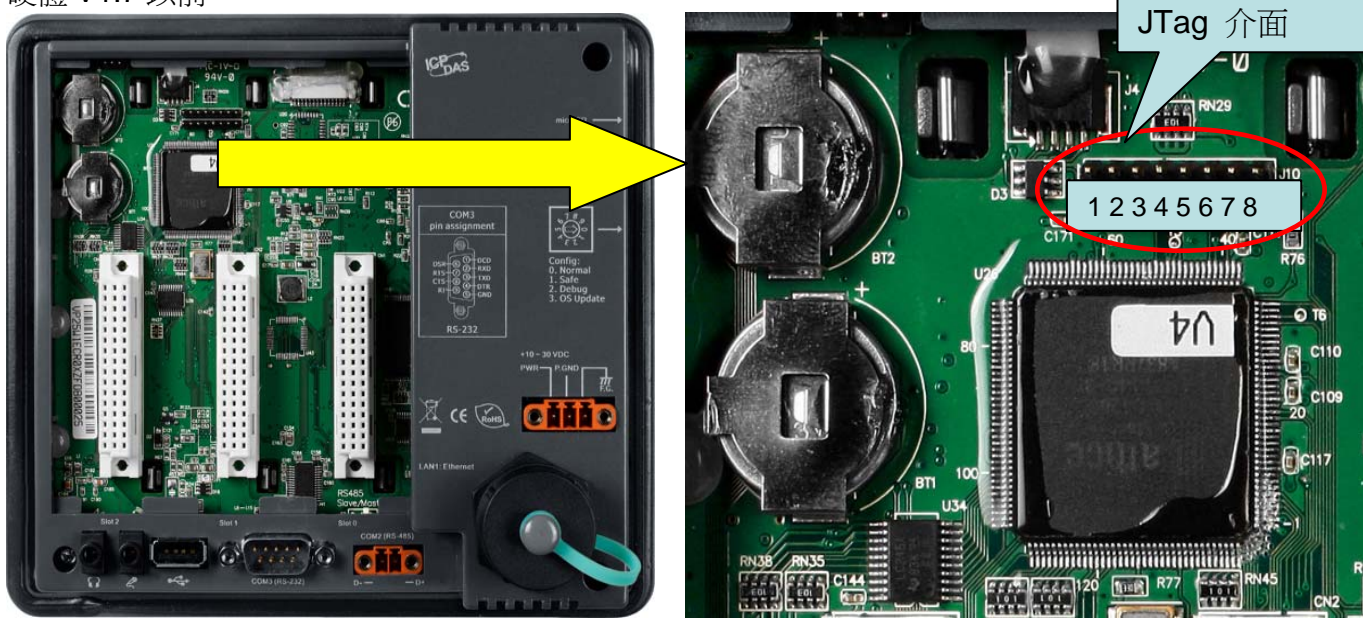

| 分類 | 在 WinCE PAG | S系統和關 | 應用時常見問題 | ij |           | 編號 | 4-002-00 |
|----|-------------|-------|---------|----|-----------|----|----------|
| 作者 | Tunglu-Yu   | 版本    | 1.0.2   | 日期 | 2013/5/16 | 頁碼 | 12/14    |

#### 硬體 V2.0 以後

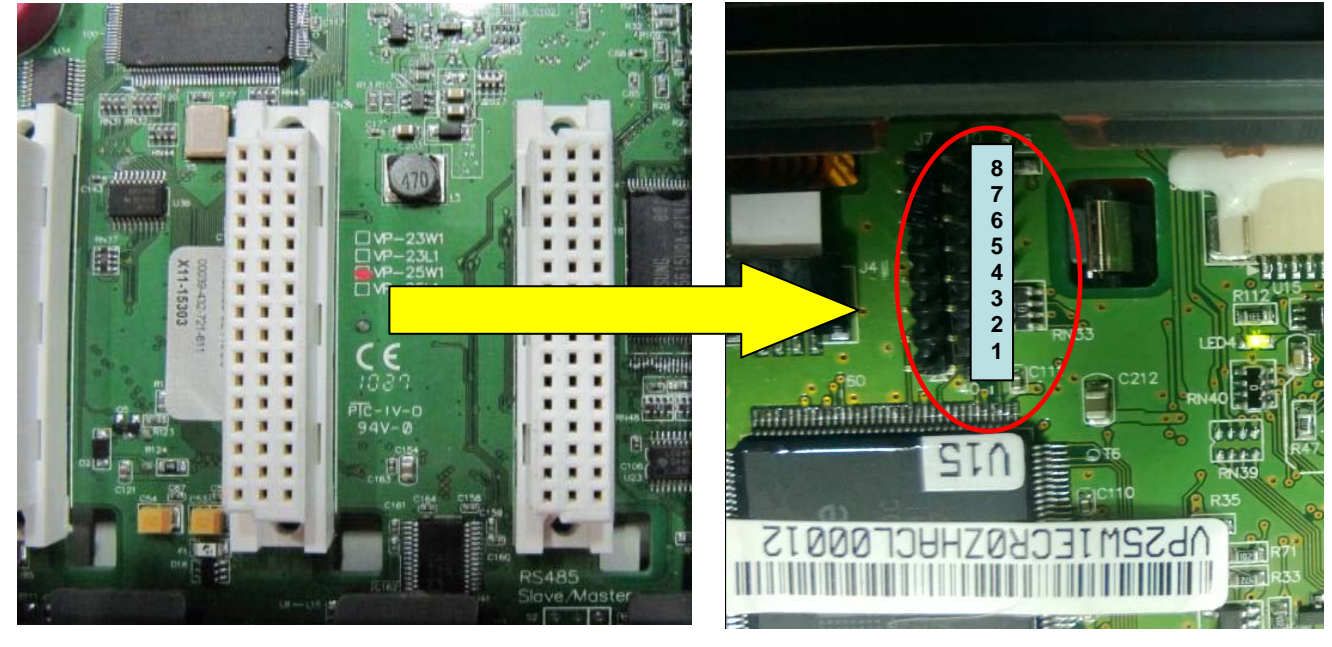

### **步驟 13: 點擊** 開始->執行 13.1: 輸入 "cmd"

| C:\Documents and Settings\pfhuang>                                                                                       | Run     ? X       Image: Type the name of a program, folder, document, or Internet resource, and Windows will open it for you.       Open: Image: Open: Image: Open image: Open image: Open |  |
|----------------------------------------------------------------------------------------------------|----------------------------------------------------------------------------------------------------|--|
| Microsoft Windows XP [Version 5.1.2600]<br>(C) Copyright 1985-2001 Microsoft Corp.<br>C:\Documents and Settings\pfhuang> | C:\WINDOWS\system32\cmd.exe                                                                                                    |  |
| C:\Documents and Settings\pfhuang>                                                                                       | Microsoft Windows XP [Version 5.1.2600]<br>(C) Copyright 1985-2001 Microsoft Corp.                                                                                                    |  |
|                                                                                                    | C:\Documents and Settings\pfhuang>                                                                                                    |  |
|                                                                                                    |                                                                                                    |  |

| 分類                            | 在 WinCE PA                        | AC 系統系                        | 口應用時常員                    | 問題          |              | 編號     | 4-002-00 |
|-------------------------------|-----------------------------------|-------------------------------|---------------------------|-------------|--------------|--------|----------|
| 作者                            | Tunalu-Yu                         | 版本                            | 1.0.2                     | 日期          | 2013/5/16    | 百碼     | 13/14    |
|                               |                                   | 1122 1                        |                           |             |              | 22 100 |          |
| 步驟 14: 切                      | 換至 "Update_El                     | boot_Too                      | ol" 資料夾                   |             |              |        |          |
|                               | WS\system32\cmd.                  | exe                           |                           |             |              |        |          |
| Microsoft (                   | lindows XP [Vers                  | ion 5.1                       | .26001                    |             |              |        |          |
| (C) Copyrig                   | Int 1985-2001 Mi                  | ucrosoft<br>Sofbuand          | Corp.                     |             |              |        |          |
| E:\ <u>&gt;cd Upda</u>        | te_Ebeet_Tool                     | .pr naang                     | /0-                       |             |              |        |          |
| E:\Update_F                   | Eboot_Tool>                       |                               |                           |             |              |        |          |
|                               |                                   |                               |                           |             |              |        | -        |
| <b>步驟 15: 輸</b><br>'(例如: winp | ì入指令 "EbootUp<br>ac270_20090930   | odate " <b<br>_ver.1.0</b<br> | oot loader<br>.6.1.nb0)". | 安奘檔檔名       | /_>          |        |          |
|                               |                                   |                               | ,                         |             |              |        |          |
| Microsoft V                   | Windows XP [Vers                  | exe<br>sion 5.1               | .26001                    |             |              |        |          |
| <c> Copyrig</c>               | ght 1985-2001 M:                  | icrosoft                      | Corp.                     |             |              |        |          |
| G:\Vocument<br>F:\\ed lind;   | ts and Settings<br>ate Fhoot Tool | \p <del>1</del> huang         | ∕e∶                       |             |              |        |          |
| E:\Update_I                   | Eboot_Tool/Eboor                  | tUpdate                       | winpac270_                | 20090930_4  | ver.1.0.6.1. | n b0_  |          |
|                               |                                   |                               |                           |             |              |        |          |
|                               |                                   |                               |                           |             |              |        | <b>•</b> |
|                               |                                   | ICP DA                        | S Co., Ltd. T             | echnical do | cument       |        |          |

| 作者       Tunglu-Yu       版本       1.0.2       日期       2013/5/16       頁碼       14/14         步驟 16: 按下 "Y" 鍵.       E: \Update_Eboot_Tool>EbootUpdate winpac270_20090930_ver.1.0.6.1.nb0_       JFLASH       JFLASH <t< th=""></t<>                                                                                                    |
|----------------------------------------------------------------------------------------------------|
| 步驟 16: 按下 "Y" 鍵. E: \Update_Eboot_Tool>EbootUpdate winpac270_20090930_ver.1.0.6.1.nb0_ JFLASH Version 5.01.003 COPYRIGHT (C) 2000 - 2003 Intel Corporation PLATFORM SELECTION: Processor= PXA27x Development System= Mainstone Data Version ?? Failed to read the Flash ID. Retrying 4 more times Failed to read the Flash ID. Retrying 3 more times Found flash type: 28F128J3D The last 21 percent of image file is all zeros Would you like to save time by not programming that area? [y/n]: 步驟 17: 看到 "Programming done" 後, 重新啓動 WinPAC/ViewPAC 使用 Eshell 重新安裝 Image: State State S                                                                                            |
| 步驟 16: 接下 "Y" 鍵.<br>E: \Update_Eboot_Tool>EbootUpdate winpac270_20090930_ver.1.0.6.1.nb0_<br>JFLASH Uersion 5.01.003<br>COPYRIGHT (C) 2000 - 2003 Intel Corporation<br>PLATFORM SELECTION:<br>Processor PXA27x<br>Development System Mainstone<br>Data Version = 1.00.002<br>PXA27x revision ??<br>Failed to read the Flash ID. Retrying 4 more times<br>Failed to read the Flash ID. Retrying 3 more times<br>Failed to read the Flash ID. Retrying 3 more times<br>Failed to read the Flash ID. Retrying 3 more times<br>Failed to read the Flash ID. Retrying 3 more times<br>Failed to read the Flash ID. Retrying 3 more times<br>Failed to read the Flash ID. Retrying 3 more times<br>Failed to read the plash oper 29F128J3D<br>The last 21 percent of image file is all zeros<br>Would you like to save time by not programming that area? [y/n]:<br>步驟 17: 看到 "Programming done" 後, 重新啓動 WinPAC/ViewPAC 使用 Eshell 重新安裝                                                                                                    |
| E: Vlpdate_Eboot_Tool>EbootUpdate winpac270_20090930_ver.1.0.6.1.nb0_<br>JFLASH Version 5.01.003<br>COPYRIGHT (C) 2000 - 2003 Intel Corporation<br>PLATFORM SELECTION:<br>Processor= PXA27x<br>Development System= Mainstone<br>Data Version= 1.00.002<br>PXA27x revision ??<br>Failed to read the Flash ID. Retrying 4 more times<br>Failed to read the Flash ID. Retrying 3 more times<br>Failed to read the Flash ID. Retrying 3 more times<br>Failed to read the Flash ID. Retrying 3 more times<br>Failed to read the Flash ID. Retrying 3 more times<br>Found flash type: 28F128J3D<br>The last 12 percent of inage file is all zeros<br>Would you like to save time by not programming that area? [y/n]:<br>步驟 17: 看到 "Programming done" 後,重新啓動 WinPAC/ViewPAC 使用 Eshell 重新安裝                                                                                                    |
| JFLASH Version 5.61.003<br>COPYRIGHT (C) 2000 - 2003 Intel Corporation<br>PLATFORM SELECTION:<br>Processor= PXA27x<br>Development System= Mainstone<br>Data Version= 1.00.002<br>PXA27x revision ??<br>Failed to read the Flash ID. Retrying 4 more times<br>Failed to read the Flash ID. Retrying 3 more times<br>Failed to read the Flash ID. Retrying 3 more times<br>Failed to read the Flash ID. Retrying 3 more times<br>Failed to read the Flash ID. Retrying 3 more times<br>Failed to read the Flash ID. Retrying 3 more times<br>Found flash type: 28F128J3D<br>The last 21 percent of inage file is all zeros<br>Would you like to save time by not programming that area? [y/n]:<br>步驟 17: 看到 "Programming done" 後,重新啓動 WinPAC/ViewPAC 使用 Eshell 重新安裝                                                                                                    |
| JJFLASH Version 5.01.003<br>COPYRIGHT (C) 2000 - 2003 Intel Corporation<br>PLATFORM SELECTION:<br>Processor= PXA27x<br>Development System= Mainstone<br>Data Version= 1.00.002<br>PXA27x revision ??<br>Failed to read the Flash ID. Retrying 4 more times<br>Found flash type: 28F128J3D<br>The last 21 percent of image file is all zeros<br>Would you like to save time by not programming that area? [y/n]:<br>步驟 17: 看到 "Programming done" 後,重新啓動 WinPAC/ViewPAC 使用 Eshell 重新安裝                                                                                                    |
| PLATFORM SELECTION:<br>Processor= PXA27x<br>Development System= Mainstone<br>Data Version = 1.00.002<br>PXA27x revision ??<br>Failed to read the Flash ID. Retrying 4 more times<br>Failed to read the Flash ID. Retrying 3 more times<br>Found flash type: 28F128J3D<br>The last 21 percent of image file is all zeros<br>Mould you like to save time by not programming that area? [y/n]:<br>步驟 17: 看到 "Programming done" 後,重新啓動 WinPAC/ViewPAC 使用 Eshell 重新安裝                                                                                                    |
| Processor=       PXA27x         Development System=       Mainstone         Data Uersion=       1.00.002         PXA27x revision ??       Failed to read the Flash ID. Retrying 4 more times         Failed to read the Flash ID. Retrying 3 more times       Failed to read the Flash ID. Retrying 3 more times         Found flash type: 28F128J3D       The last 21 percent of image file is all zeros         Would you like to save time by not programming that area? [y/n]:                                                                                                    |
| Development System= nainstone<br>Data Version= 1.00.002<br>PXA27x revision ??<br>Failed to read the Flash ID. Retrying 4 more times<br>Failed to read the Flash ID. Retrying 3 more times<br>Found flash type: 28F128J3D<br>The last 21 percent of image file is all zeros<br>Would you like to save time by not programming that area? [y/n]:<br>步驟 17: 看到 "Programming done" 後,重新啓動 WinPAC/ViewPAC 使用 Eshell 重新安裝                                                                                                    |
| PXA27x revision ??<br>Failed to read the Flash ID. Retrying 4 more times<br>Failed to read the Flash ID. Retrying 3 more times<br>Found flash type: 28F128J3D<br>The last 21 percent of image file is all zeros<br>Mould you like to save time by not programming that area? [y/n]:<br>步驟 17: 看到 "Programming done"後,重新啓動 WinPAC/ViewPAC使用 Eshell 重新安裝                                                                                                    |
| PAR2/X revision ??<br>Failed to read the Flash ID. Retrying 4 more times<br>Failed to read the Flash ID. Retrying 3 more times<br>Found flash type: 28F128J3D<br>The last 21 percent of image file is all zeros<br>Would you like to save time by not programming that area? [y/n]:<br>步驟 17: 看到 "Programming done"後,重新啓動 WinPAC/ViewPAC 使用 Eshell 重新安裝                                                                                                    |
| Failed to read the Flash ID. Retrying 3 more times         Found flash type: 28F128J3D         The last 21 percent of image file is all zeros         Mould you like to save time by not programming that area? [y/n]:         步驟 17: 看到 "Programming done" 後, 重新啓動 WinPAC/ViewPAC 使用 Eshell 重新安裝                                                                                                    |
| Found flash type: 28F128J3D         The last 21 percent of image file is all zeros         Would you like to save time by not programming that area? [y/n]:         步驟 17: 看到 "Programming done" 後,重新啓動 WinPAC/ViewPAC 使用 Eshell 重新安裝                                                                                                    |
| Would you like to save time by not programming that area? [y/n]:         步驟 17: 看到 "Programming done"後,重新啓動 WinPAC/ViewPAC 使用 Eshell 重新安裝                                                                                                    |
| 步驟 17: 看到 "Programming done"後,重新啓動 WinPAC/ViewPAC 使用 Eshell 重新安裝<br>示 請參考文件 "w4-001-02_如何使用 Eshell 透過區域網路更新 OS"使用 Eshell 安裝 OS    Call C:\WINDOWS\system32\cmd.exe   Erasing block at address Ø Error, Block erase timed out E: \Update_Eboot_Tool>EbootUpdate winpac270_20090930_ver.1.0.6.1.nb0_ JFLASH Uersion 5.01.003 COPYRIGHT (C) 2000 - 2003 Intel Corporation                                                                                                    |
| 步驟 17: 看到 "Programming done"後,重新啓動 WinPAC/ViewPAC 使用 Eshell 重新安裝<br>諦参考文件 "w4-001-02_如何使用 Eshell 透過區域網路更新 OS"使用 Eshell 安裝 OS<br>CALC:WINDOWS\system32\cmd.exe<br>Erasing block at address 0<br>Error, Block erase timed out<br>E:\Update_Eboot_Tool>EbootUpdate winpac270_20090930_ver.1.0.6.1.nb0_<br>JFLASH Version 5.01.003<br>COPYRIGHT (C) 2000 - 2003 Intel Corporation                                                                                                    |
| 斎参考文件 "w4-001-02_如何使用 Eshell 透過區域網路更新 OS"使用 Eshell 安裝 OS     C:\WINDOWS\system32\cmd.exe     C:\WINDOWS\system32\cmd.exe     Frasing block at address 0     Error, Block erase timed out     E:\Update_Eboot_Tool>EbootUpdate winpac270_20090930_ver.1.0.6.1.nb0_     JFLASH Version 5.01.003     COPYRIGHT <c> 2000 - 2003 Intel Corporation</c>                                                                                                    |
| 前參考又件"W4-001-02_如何使用 ESnell 透適區或網路更新 OS"使用 ESnell 安裝 OS       Image: State of the state of the state of |
| C:\WINDOWS\system32\cmd.exe          Erasing block at address 0          Error, Block erase timed out          E:\Update_Eboot_Tool>EbootUpdate winpac270_20090930_ver.1.0.6.1.nb0_                                                                                                    |
| C:\WINDOWS\system32\cmd.exe          Erasing block at address 0                                                                                                    |
| C:\WINDOWS\system32\cmd.exe          Erasing block at address 0          Error, Block erase timed out          E:\Update_Eboot_Tool>EbootUpdate winpac270_20090930_ver.1.0.6.1.nb0_          JFLASH Version 5.01.003          COPYRIGHT        C> 2000 - 2003 Intel Corporation                                                                                                    |
| Erasing block at address 0<br>Error, Block erase timed out<br>E:\Update_Eboot_Tool>EbootUpdate winpac270_20090930_ver.1.0.6.1.nb0_<br>JFLASH Version 5.01.003<br>COPYRIGHT (C) 2000 - 2003 Intel Corporation                                                                                                    |
| Error, Block erase timed out<br>E:\Update_Eboot_Tool>EbootUpdate winpac270_20090930_ver.1.0.6.1.nb0_<br>JFLASH Version 5.01.003<br>COPYRIGHT (C) 2000 - 2003 Intel Corporation                                                                                                    |
| E:\Update_Eboot_Tool>EbootUpdate winpac270_20090930_ver.1.0.6.1.nb0_<br>JFLASH Version 5.01.003<br>COPYRIGHT (C) 2000 - 2003 Intel Corporation                                                                                                    |
| JFLASH Version 5.01.003<br>COPYRIGHT (C) 2000 - 2003 Intel Corporation                                                                                                    |
| JFLASH Version 5.01.003<br>COPYRIGHT (C) 2000 - 2003 Intel Corporation                                                                                                    |
| COPYRIGHT (C) 2000 - 2003 Intel Corporation                                                                                                    |
|                                                                                                    |
| PLATRORM SELECTION.                                                                                                    |
| Processor= PXA27x                                                                                                    |
| Development System= Mainstone                                                                                                    |
| Data Version= 1.00.002                                                                                                    |
| PXA27x revision ??                                                                                                    |
| Found flash type: 28F128J3D                                                                                                    |
| The last 21 percent of image file is all zeros<br>Nould you like to save time by not programming that area? [u/n]: u                                                                                                    |
| Erasing block at address 0                                                                                                    |
| Starting programming                                                                                                    |
|                                                                                                    |
| Using BUFFER programming mode                                                                                                    |
| Using BUFFER programming mode<br>Writing flach at hex address 32ac0, 99.35% done<br>Programming done                                                                                                    |
| Using BUFFER programming mode<br>Wr <u>iting flack at hey add</u> ress 32ac0, 99.35% done<br>Programming done                                                                                                    |

ICP DAS Co., Ltd. Technical document